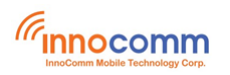

SB35 Development Platform

# SB35 Development Platform for Yocto Linux User Guide

June. 2023 Version 0.1

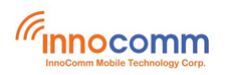

# **Document Revisions**

| Date    | <b>Revision Number</b> | Document Changes |  |  |
|---------|------------------------|------------------|--|--|
| 06/2023 | 0.1                    | Initial version  |  |  |
|         |                        |                  |  |  |
|         |                        |                  |  |  |
|         |                        |                  |  |  |

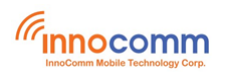

# **Table of Contents**

| Overview                          | 4                                                                                                    |
|-----------------------------------|----------------------------------------------------------------------------------------------------|
| Setting up your computer          | 4                                                                                                    |
| Setting up the repo utility       | 4                                                                                                    |
| Building the Yocto Linux for SB35 | 5                                                                                                    |
| Downloading the i350 source code  | 5                                                                                                    |
| Get SB35 patch file from Innocomm | 5                                                                                                    |
| Building Ŷocto Linux images       | 5                                                                                                    |
| Install AIoT Tools                | 5                                                                                                    |
| Flashing SB35 image               | 6                                                                                                    |
| Booting SB35                      | 9                                                                                                    |
| Serial console terminal           | . 10                                                                                                    |
| Function verify                   | . 10                                                                                                    |
| Appendix                          | . 13                                                                                                    |
| Reference                         | . 14                                                                                                    |
|                                   | Overview<br>Setting up your computer<br>Setting up the repo utility<br>Building the Yocto Linux for SB35<br>Downloading the i350 source code<br>Get SB35 patch file from Innocomm<br>Building Yocto Linux images.<br>Install AIoT Tools<br>Flashing SB35 image.<br>Booting SB35<br>Serial console terminal<br>Function verify<br>Appendix<br>Reference |

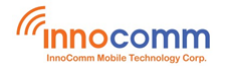

# **1** Overview

This tutorial guides new developers how to build Yocto Linux with the MTK i350 based development platform – SB35 board. It provides manuals for:

- Setting up a Linux® OS build machine.
- Building SB35 Yocto Linux images.
- Flashing the images to SB35 development board.

# 2 Setting up your computer

To build the Yocto Linux source files, you need a 64-bit version of Ubuntu (18.04 is recommended. But compatible with 16.04).

After installing the computer running Linux OS, check whether all the necessary packages are installed.

```
$ sudo apt-get install gawk wget git-core diffstat unzip texinfo gcc-
multilib build-essential chrpath socat cpio python python3 python3-pip
python3-pexpect xz-utils debianutils iputils-ping python3-git python3-
jinja2 libegl1-mesa libsdl1.2-dev pylint3 xterm g++ libstdc++6
lib32stdc++6 libpulse-dev libevent-dev ninja-build rpm2cpio libswitch-
perl
```

#### gn tools install

```
$ sudo apt-get install libssl-dev
$ wget -0 gn http://storage.googleapis.com/chromium-
gn/3fd43e5e0dcc674f0a0c004ec290d04bb2e1c60e
$ sudo chmod 777 gn
```

#### Put the gn in build server /usr/bin/

#### Install adb and Fastboot

\$ sudo apt-get install android-tools-adb android-tools-fastboot

Note: If your Ubuntu use default dash shell, please install bash shell to build image.

# 3 Setting up the repo utility

Repo is a tool built on top of Git that makes it easier to manage projects that contain multiple repositories, which do not need to be on the same server. Repo complements very well the layered nature of the Yocto Project, making it easier for users to add their own layers to the BSP. To install the "repo" utility, perform these steps:

1. Create a bin folder in the home directory.

\$ mkdir ~/bin (this step may not be needed if the bin folder already exists)

```
$ curl https://storage.googleapis.com/git-repo-downloads/repo >
~/bin/repo
```

```
$ chmod a+x ~/bin/repo
```

2. Add the following line to the .bashrc file to ensure that the ~/bin folder is in your PATH variable.

\$ export PATH=~/bin:\$PATH

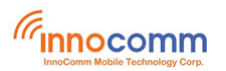

# 4 Building the Yocto Linux for SB35

### 4.1 Downloading the i350 source code

Download MTK i350 source code from Gitlab server.

```
$ mkdir i350-sb35
$ cd i350-sb35
$ repo init -u https://gitlab.com/mediatek/aiot/bsp/manifest.git -b
refs/tags/rity-kirkstone-v23.0 -m default.xml --no-repo-verify
$ repo sync
$ ls
src
```

### 4.2 Get SB35 patch file from Innocomm

Please contact your Innocomm contact window to download the SB35 patch file

Note: Innocomm SB35 patch only supports rity-kirkstone-v23.0 version.

### 4.3 Building Yocto Linux images

#### • Full build

```
$ cd i350-sb35
$ patch -p1 < inno_for_sb35_rity-kirkstone-v23.0-v001.patch
$ patch -p1 < inno_for_sb35_rity-kirkstone-v23.0-v002.patch
$ export PROJ_ROOT=`pwd`
$ export TEMPLATECONF=$PROJ_ROOT/src/meta-rity/meta/conf/
$ source src/poky/oe-init-build-env build
$ DISTRO=rity-demo bitbake rity-demo-image
```

#### Note:

If you want a clean build, remove the build and sstate-cache folder, and start from the beginning.

The images will be located in the folder below, if the build is successful.

build/tmp/deploy/images/i350-sb35

Note: All files under this folder are needed to flash the board

### 4.4 Install AloT Tools

Before flashing the image to SB35 EVB, you need to install AIoT tools first.

Git

```
$ add-apt-repository ppa:git-core/ppa
$ apt update
$ apt-get install git
```

### Python3

If you don't have Python and pip installed on your Ubuntu, run the following commands to install them.

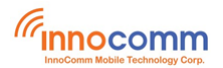

SB35 Development Platform

```
$ sudo apt update
$ sudo apt-get install python3
$ sudo apt-get install python3-pip
```

You can check Python and pip versions by running the following commands:

```
$ python3 --version
Python 3.9.2
$ pip3 --version
pip 21.2.4 from /usr/bin/pip3 (python 3.9)
```

If your version of pip3 is older than 20.3. Please upgrade it by running:

\$ pip3 install --upgrade pip

#### **USB Device rules**

Add new udev rule and add your user account to plugdev group:

```
$ echo 'SUBSYSTEM=="usb", ATTR{idVendor}=="0e8d", ATTR{idProduct}=="201c",
MODE="0660", $ GROUP="plugdev"' | sudo tee -a /etc/udev/rules.d/96-
rity.rules
$ sudo udevadm control --reload-rules
$ sudo udevadm trigger
$ sudo usermod -a -G plugdev $USER
```

udev is a device manager for the Linux kernel. It can be used to grant a user or a group permission to access a device. In this case, we added an udev rule to assign plugdev group to the newly created SoC USB device. In order to access the SoC, your user account must be a member of the plugdev group.

#### **AIoT Tools**

After finishing installation of required packages and necessary configuration, we are now ready to install AIoT Tools:

```
$ pip3 install -U -e "git+https://gitlab.com/mediatek/aiot/bsp/aiot-
tools.git@1.3.0#egg=aiot-tools"
```

More detail information can reference website in below.

Setup Tool Environment (Linux) — IoT Yocto documentation (mediatek.gitlab.io)

AIoT Tools — IoT Yocto documentation (mediatek.gitlab.io)

### 5 Flashing SB35 image

Use the command below to flash the board

```
$ aiot-flash --load-dtbo gpu-mali.dtbo --load-dtbo video.dtbo
```

• Full flash steps:

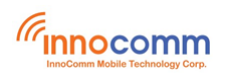

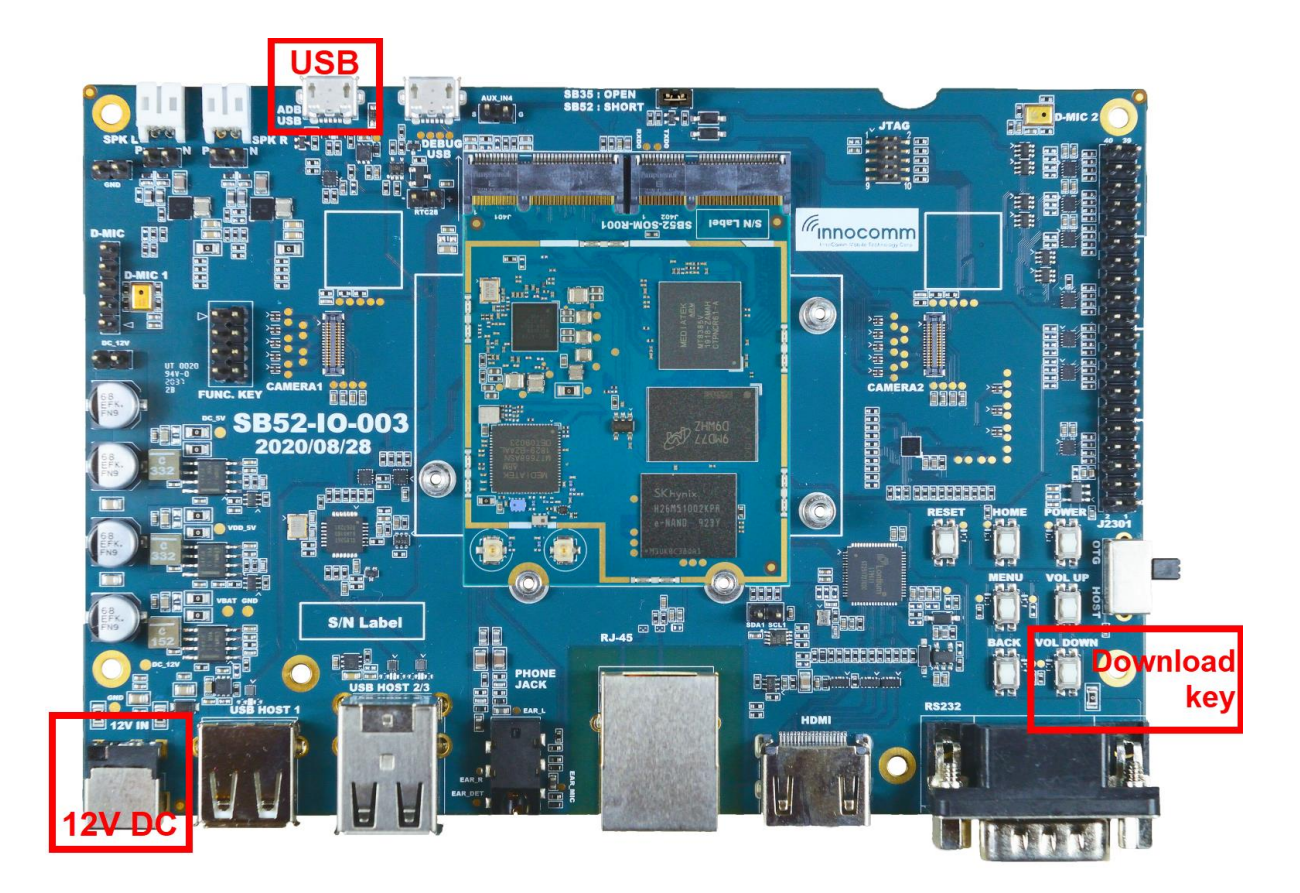

- 1. Plug out SB35 power cable
- 2. Plug in USB cable
- 3. Run the command

| lion@Th | inkCentre-1 | -M72e:~/images/i350-sb35\$ aiot-flashload-dtbo g | gpu- |
|---------|-------------|--------------------------------------------------|------|
| mali.dt | boload-     | dtbo video.dtbo                                  |      |
| AIOT TO | ols: v1.3.  | dev24+ga10bc6a                                   |      |
| Yocto I | mage:       |                                                  |      |
|         | name:       | Rity Demo Image (rity-demo-image)                |      |
|         | distro:     | Rity Demo Layer 23.0-release (rity-demo)         |      |
|         | codename:   | kirkstone                                        |      |
|         | machine:    | i350-sb35                                        |      |
|         | overlays:   | ['gpu-mali.dtbo', 'video.dtbo']                  |      |
|         |             |                                                  | _    |

WARNING:aiot:[Errno 0] Success: 'error creating GPIO chip iterator'

- 4. Press and hold **download key** (to enter download mode)
- 5. Plug in SB35 power cable. Image flash will start...

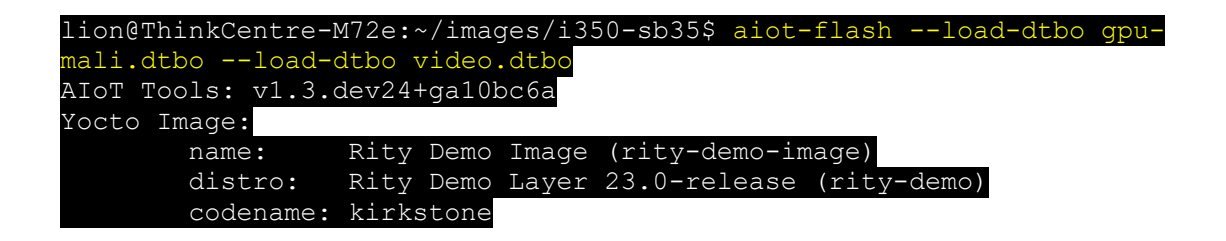

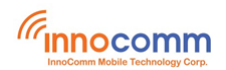

machine: i350-sb35

overlays: ['gpu-mali.dtbo', 'video.dtbo']

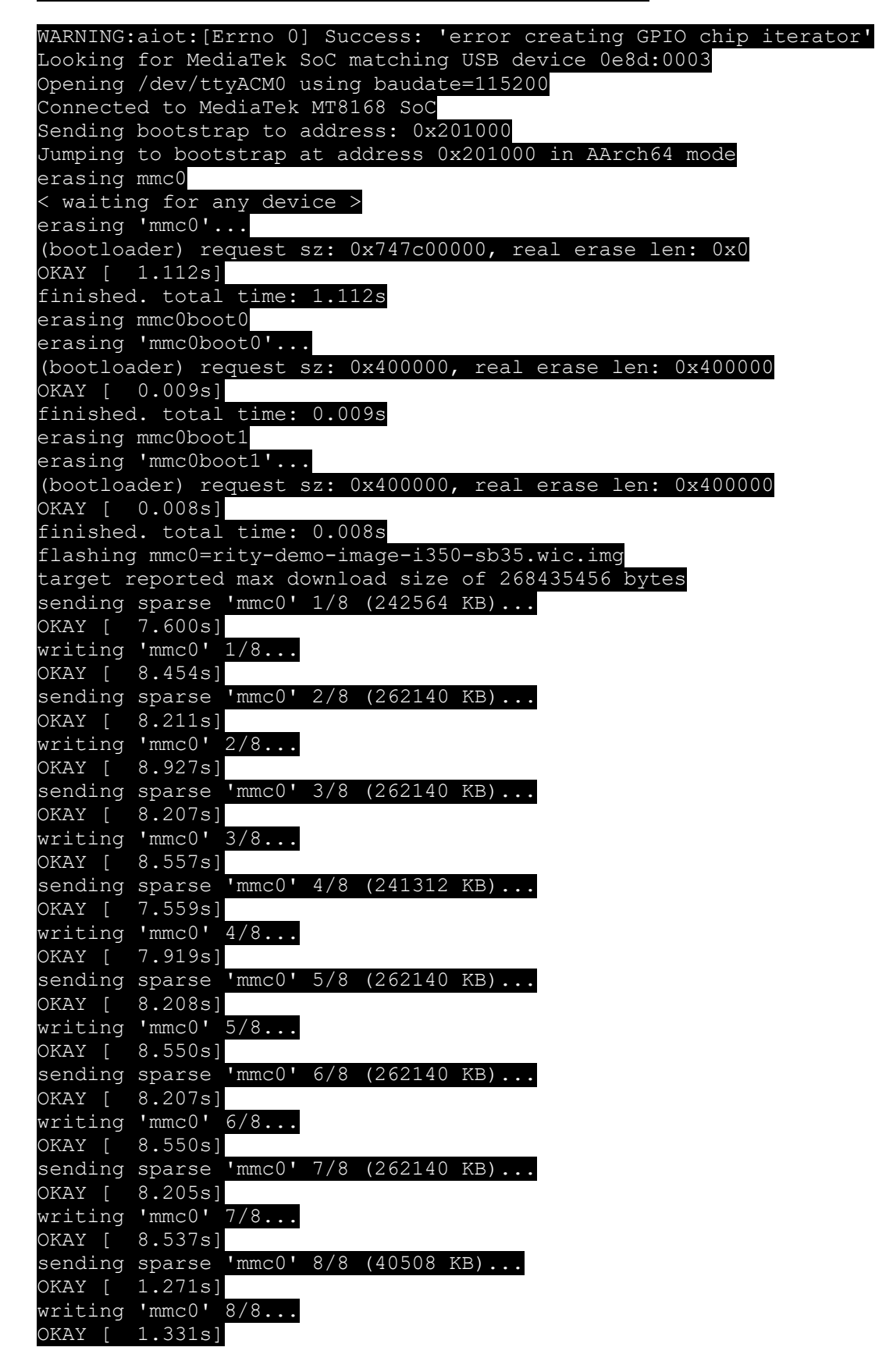

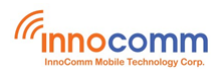

SB35 Development Platform

| finished. total time: 118.294s                       |
|------------------------------------------------------|
| <pre>flashing mmc0boot0=bl2.img</pre>                |
| target reported max download size of 268435456 bytes |
| sending 'mmcObootO' (136 KB)                         |
| OKAY [ 0.006s]                                       |
| writing 'mmc0boot0'                                  |
| OKAY [ 0.013s]                                       |
| finished. total time: 0.019s                         |
| flashing mmc0boot1=u-boot-env.bin                    |
| target reported max download size of 268435456 bytes |
| sending 'mmcOboot1' (4 KB)                           |
| OKAY [ 0.002s]                                       |
| writing 'mmc0boot1'                                  |
| OKAY [ 0.006s]                                       |
| finished. total time: 0.008s                         |
| rebooting                                            |
|                                                      |
| finished. total time: 0.252s                         |
| lion@ThinkCentre-M72e.~/images/i350-sh35\$           |

# 6 Booting SB35

SB35 development board is powered by 12V DC from DC Jack. Long press power key to boot SB35.

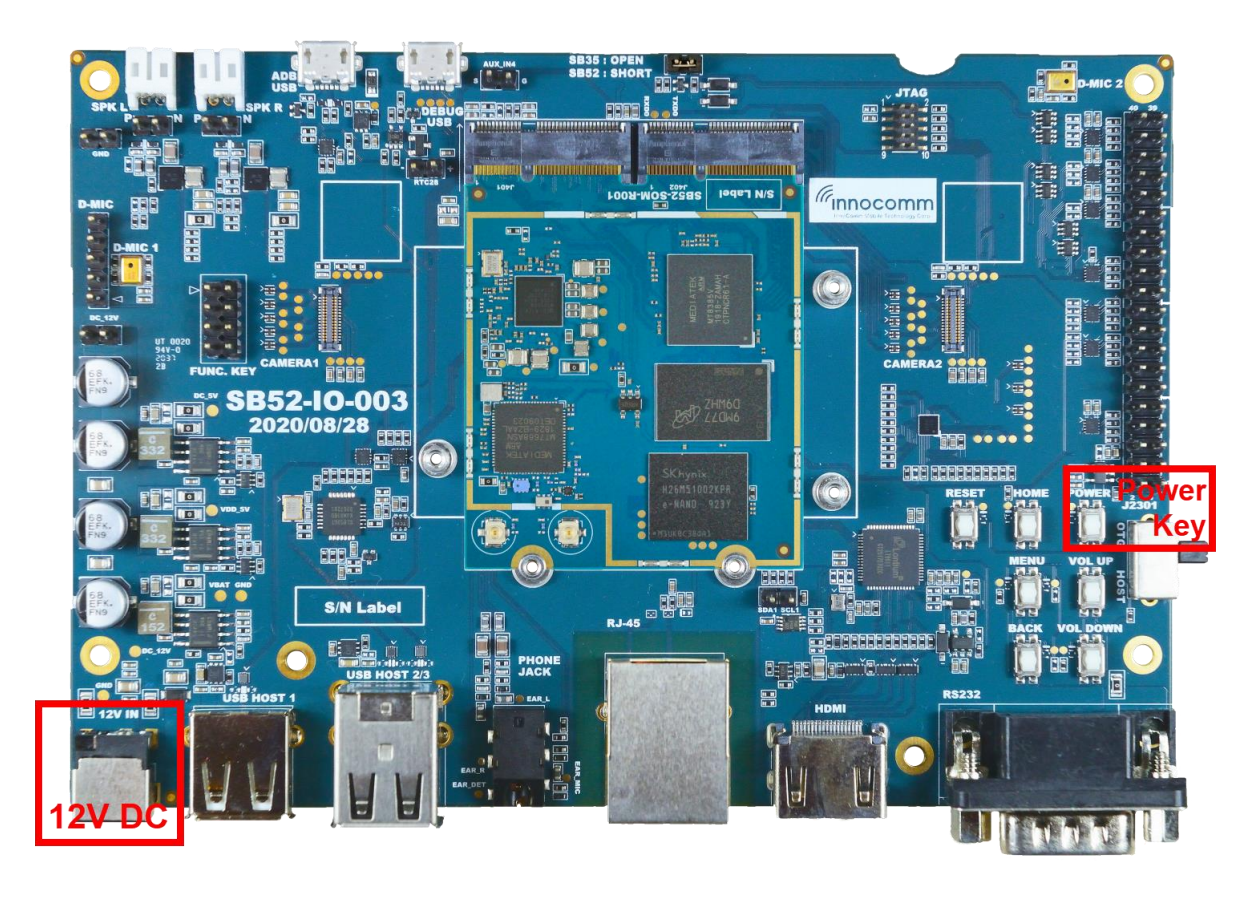

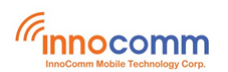

# 7 Serial console terminal

The serial console is a helpful tool for debugging your board and reviewing system log information. The console is the default output for kernel log messages (i.e., dmesg), and it also provides access to a full shell prompt that you can use to access commands such as logcat.

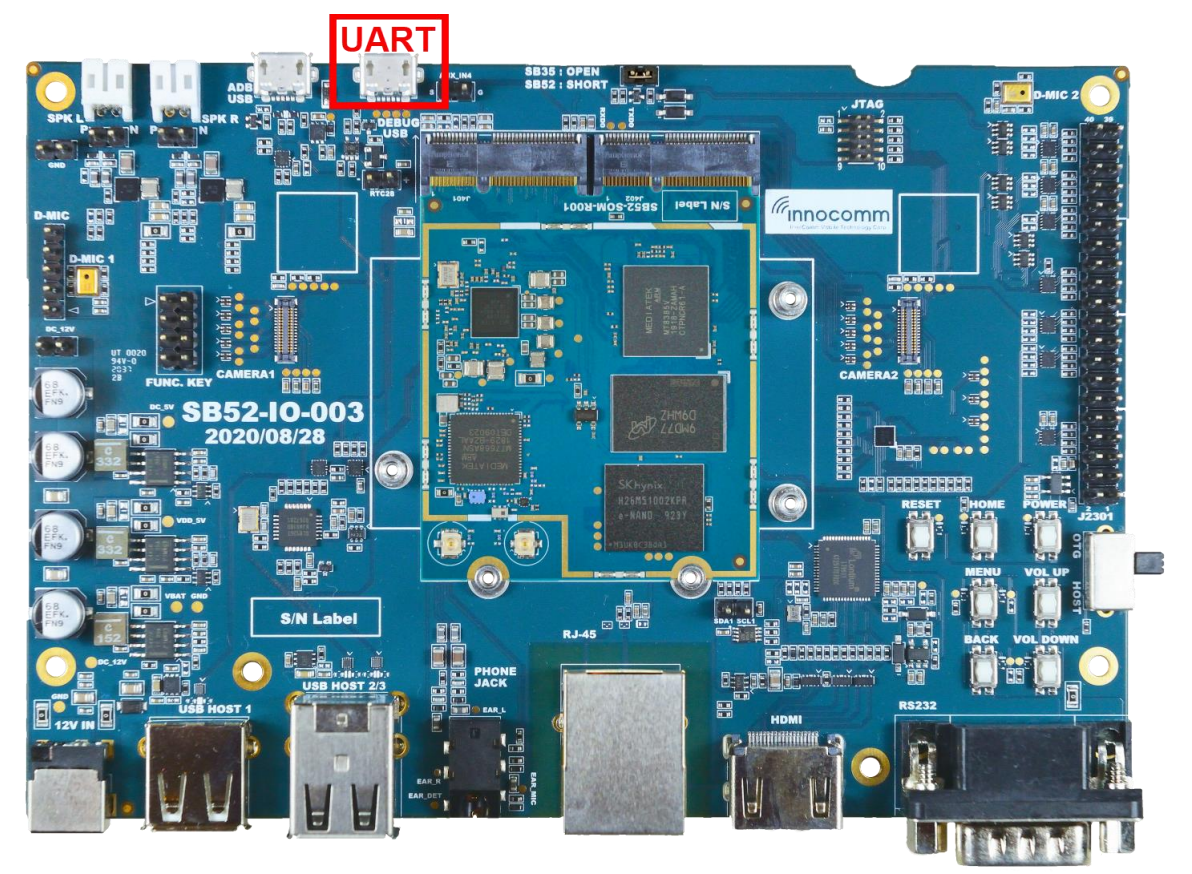

Recommended tools for serial communication terminal:

- Putty for Windows.
- Minicom for Ubuntu. (\$ sudo apt-get install minicom)

Configure the serial port as follows:

- Baud rate: 921600
- Data bits: 8
- Parity: None
- Stop bits: 1
- Hardware Flow Control: No
- Software Flow Control: No

# 8 Function verify

- Shell command
- 1. ADB over USB ADB is enabled by default in Yocto system. Input "adb shell" in your terminal console.

```
lion@ThinkCentre-M72e:~/images/i350-sb35$ adb devices
List of devices attached
```

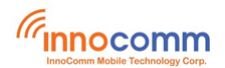

0123456789 device

| lion@Think( | Centi | re-M72 | 2e:~/: | images, | /i350 | )-s} | o35\$ <mark>a</mark> | db shell                 |
|-------------|-------|--------|--------|---------|-------|------|----------------------|--------------------------|
| sh-5.1# ls  | -al   |        |        |         |       |      |                      |                          |
| total 72    |       |        |        |         |       |      |                      |                          |
| drwxr-xr-x  | 20    | root   | root   | 4096    | Jun   | 8    | 2023                 |                          |
| drwxr-xr-x  | 20    | root   | root   | 4096    | Jun   | 8    | 2023                 |                          |
| drwxr-xr-x  | 2     | root   | root   | 4096    | Mar   | 9    | 2018                 | bin                      |
| drwxr-xr-x  | 2     | root   | root   | 4096    | Mar   | 9    | 2018                 | boot                     |
| drwxr-xr-x  | 19    | root   | root   | 4120    | Apr   | 28   | 17:42                | dev                      |
| drwxr-xr-x  | 52    | root   | root   | 4096    | Apr   | 28   | 17 <b>:</b> 42       | etc                      |
| drwxr-xr-x  | 4     | root   | root   | 4096    | Mar   | 9    | 2018                 | home                     |
| drwxr-xr-x  | 11    | root   | root   | 4096    | Mar   | 9    | 2018                 | lib                      |
| lrwxrwxrwx  | 1     | root   | root   | 4       | Mar   | 9    | 2018                 | $lib64 \rightarrow lib/$ |
| drwx        | 2     | root   | root   | 16384   | Jun   | 8    | 2023                 | lost+found               |
| drwxr-xr-x  | 2     | root   | root   | 4096    | Mar   | 9    | 2018                 | media                    |
| drwxr-xr-x  | 2     | root   | root   | 4096    | Mar   | 9    | 2018                 | mnt                      |
| drwxr-xr-x  | 3     | root   | root   | 4096    | Mar   | 9    | 2018                 | opt                      |
| dr-xr-xr-x  | 196   | root   | root   | 0       | Jan   | 1    | 1970                 | proc                     |
| drwxr-xr-x  | 17    | root   | root   | 640     | Apr   | 28   | 17:42                | run                      |
| drwxr-xr-x  | 3     | root   | root   | 4096    | Mar   | 9    | 2018                 | sbin                     |
| drwxr-xr-x  | 2     | root   | root   | 4096    | Mar   | 9    | 2018                 | srv                      |
| dr-xr-xr-x  | 13    | root   | root   | 0       | Jan   | 1    | 1970                 | sys                      |
| drwxrwxrwt  | 9     | root   | root   | 180     | Apr   | 28   | 17:42                | tmp                      |
| drwxr-xr-x  | 10    | root   | root   | 4096    | Mar   | 9    | 2018                 | usr                      |
| drwxr-xr-x  | 9     | root   | root   | 4096    | Apr   | 28   | 17:42                | var                      |
| sh-5.1#     |       |        |        |         |       |      |                      |                          |

#### 2. UART console

The i350 platform uses the UART0 and USB cable to establish serial communication with a PC.

# Login as root:

| Sb                                                                        | 52                                      | 1          | ogin: root                                                                                                    |   |  |          |
|---------------------------------------------------------------------------|-----------------------------------------|------------|----------------------------------------------------------------------------------------------------|---|--|----------|
| M                                                                         | COM                                     | 21 -       | - Tera Term VT                                                                                                    | _ |  | $\times$ |
| <u>F</u> ile                                                              | <u>E</u> dit                            | <u>S</u> e | etup C <u>o</u> ntrol <u>W</u> indow <u>H</u> elp                                                                                |   |  |          |
| [                                                                         | OK                                      | ]          | Starting User Database Manager<br>Finished Record Runlevel Change in UTMP.<br>Starting Network Manager Script Dispatcher Service |   |  | ^        |
| [                                                                         | OK                                      | ]          | Started Network Manager Script Dispatcher Service.                                                                               |   |  |          |
| Γ                                                                         | OK                                      | ]          | Started User Database Manager.                                                                                                   |   |  |          |
| r                                                                         | OK                                      | ٦          | Starting WPA supplicant                                                                                                    |   |  |          |
| L<br>F                                                                    | OK                                      | ł          | Created slice User Slice of UTD 0                                                                                                |   |  |          |
| L                                                                         | on                                      | 1          | Starting User Runtime Directory /run/user/0                                                                                      |   |  |          |
| Г                                                                         | ОК                                      | 1          | Finished User Runtime Directory /run/user/0.                                                                                     |   |  |          |
| -                                                                         |                                         | -          | Starting User Manager for UID 0                                                                                                  |   |  |          |
|                                                                           |                                         |            | Starting Bluetooth service                                                                                                    |   |  |          |
| [                                                                         | OK                                      | ]          | Started Bluetooth service.                                                                                                    |   |  |          |
| [                                                                         | OK ] Started User Manager for UID 0.    |            |                                                                                                    |   |  |          |
| Γ                                                                         | [ OK ] Started Session c1 of User root. |            |                                                                                                    |   |  |          |
| [ OK ] Reached target Bluetooth Support.                                  |                                         |            |                                                                                                    |   |  |          |
| [                                                                         | OK                                      | ]          | Started Weston, a Wayland mpositor, as a system service.                                                                         |   |  |          |
| Rit                                                                       | y D                                     | em         | o Layer 23.0-release i350-sb35 ttyS0                                                                                             |   |  |          |
| i350-sb35 login: root<br>root@i350-sb35:~# ls                             |                                         |            |                                                                                                    |   |  |          |
| benchmark_suite debug demos stress_scripts<br>root@i350-sb35:~# 🗌 🗸 🗸 🗸 🗸 |                                         |            |                                                                                                    |   |  |          |

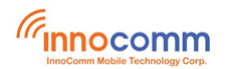

Audio

Before you run the command you should put your sample wav file to SB35 EVB, here my sample file is test.wav

\$ adb push test.wav /tmp/

- 1. Playback Audio (Output to Speaker) aplay -D hw:0,1 /tmp/test.wav
- 2. Playback Audio (Output to Headphone) aplay -D hw:0,0 /tmp/test.wav
- 3. Record Audio via Earphone arecord -D hw:0,2 -r 16000 -c 2 -f S32\_LE -d 10 /tmp/01.wav
- 4. Record Audio via on-board Microphones arecord -D hw:0,3 -r 16000 -c 2 -f S32\_LE -d 10 /tmp/02.wav

### • WiFi

Setting SSID and Password to /etc/wpa\_supplicant.conf, then run the command below. wpa\_supplicant -Dnl80211 -iwlan0 -c/etc/wpa\_supplicant.conf &

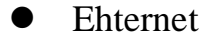

Plug ethernet cable to RJ45 connector will auto connect to internet.

• RS232

Loopback test Plug a RS232 loopback plug/connector to the RS232 DTE connector of SB52 and perform the test with linux-serial-test utility.

```
root@i350-sb35:~# linux-serial-test -c -o 1 -i 2 -e -p /dev/ttyS1 -b 115200
Linux serial test app
Openning /dev/ttyS1 without tty line discipline
Error setting RS-232 mode: Inappropriate ioctl for device
Stopped transmitting.
Stopped receiving.
/dev/ttyS1: count for this session: rx=4111, tx=4111, rx err=0
/dev/ttyS1: TIOCGICOUNT: ret=0, rx=4111, tx=4111, frame = 0, overrun = 0, parity = 0, brk = 0, buf_overrun = 0
```

• SPI

The data rate of SPI is up to 12MBps in Yocto Linux

Before the SPI test please short SB52 Jumper and keep it open when you test the other

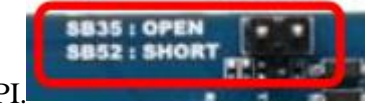

functions except SPI.

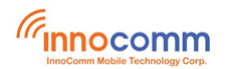

And then short pin 19(MOSI) and 21(MISO) of J2301 connector on SB52 carrier board, and perform the loopback test with spidev\_test utility

spidev\_test -D /dev/spidev0.0 -s 12000000 -v -I 1

### • Camera

Raw sensor is not support in Yocto Linux USB UVC camera is supported.

# • HDMI

Just work when plugin the HDMI monitor user can operate the computer with USB mouse and keyboard via USB host port.

# • RaspberryPi 7" Display

Since RaspberryPi 7" Display has three model, we only support Part number : PH800480T013-IAC01 (D/5624KIT-NOLOGO) and touch is not work now

| Part Description | Part number                           | Approved         |
|------------------|---------------------------------------|------------------|
| LCD Module       | PH800480T013-IAC01 (D/5624KIT-NOLOGO) | 1 July 2015      |
| LCD Module       | YB-TG800480C43A-C-A1                  | 1 November 2018  |
| LCD Module       | PH800480T013-IAC21 (D/5624/KIT-LC)    | 21 February 2019 |

More detail information please reference link in below.

https://www.raspberrypi.org/app/uploads/2019/04/RPI-PCN-Display\_v.1-002.pdf

# 9 Appendix

# Video Playback Using GStreamer

To use the software codec:

```
gst-launch-1.0 -v filesrc location=<your-video-path> ! parsebin !
avdec_h264 ! \
videoscale ! video/x-raw,width=1920,height=1080 ! fpsdisplaysink video-
sink=waylandsink text-overlay=false
```

To use the hardware codec(not work now):

```
gst-launch-1.0 -v filesrc location=<your-video-path> ! parsebin !
v4l2h264dec ! \
v4l2convert output-io-mode=5 ! video/x-raw,width=1920,height=1080 !
fpsdisplaysink video-sink=waylandsink text-overlay=false
```

# • JPEG Image Playback Using GStreamer

To use the software codec:

```
gst-launch-1.0 -v filesrc location= out-160x128-NV12.jpg ! jpegparse !
jpegdec ! waylandsink
```

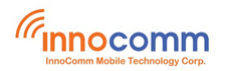

#### To use the hardware codec (not work now):

```
gst-launch-1.0 -v filesrc location=out-160x128-NV12.jpg ! jpegparse !
v412jpegdec ! waylandsink
```

# 10 Reference

MediaTek IoT Yocto Developer Guide — IoT Yocto documentation